メールアドレス(ID)・メールパスワードの変更 ~iPhone~

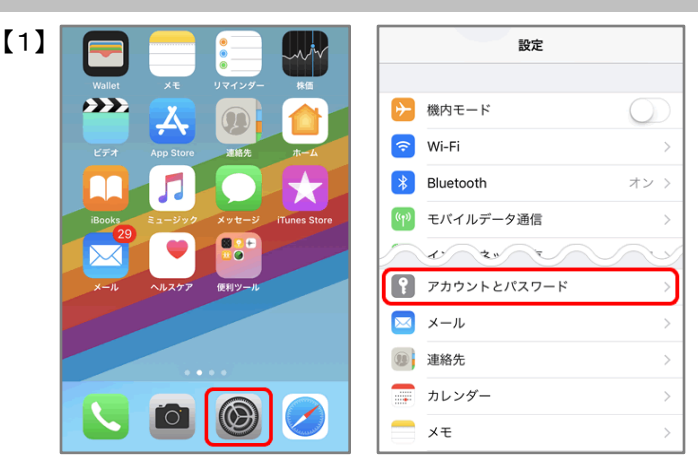

インターネット接続を確認し、ホーム画面から【設定】を タップし、【アカウントとパスワード】をタップします

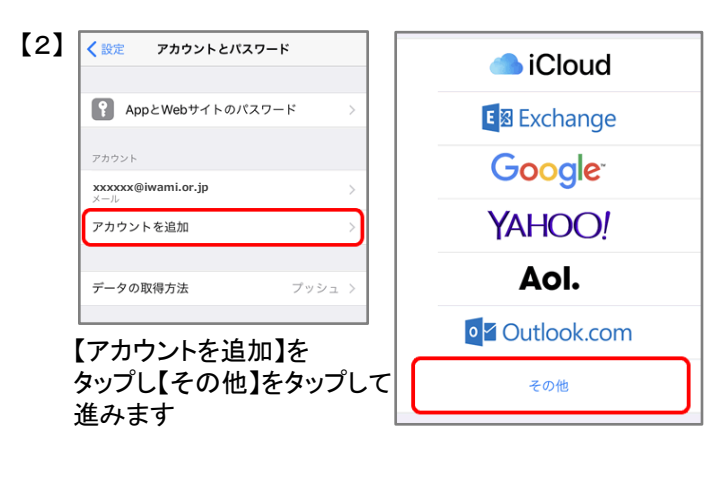

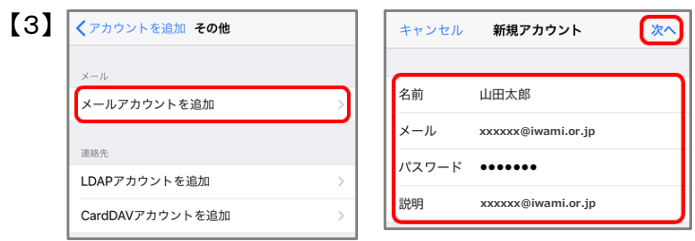

【メールアカウントを追加】をタップし、

【名前】:送信者として相手に表示される名前を入力 【メール】:変更後のメールアドレスを入力 【パスワード】:変更後のパスワードを入力 【説明】:受信トレイやアカウントの一覧に表示される 任意の名前を入力

【次へ】をタップ

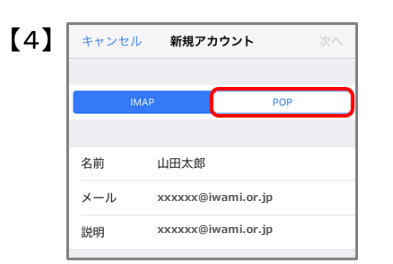

画面が更新されたら、【POP】をタップします

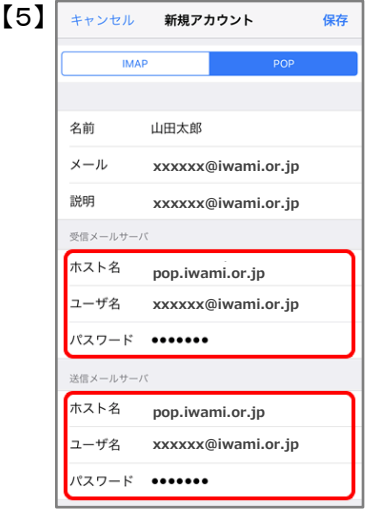

| ×.101       |                                    |  | . 1 |
|-------------|------------------------------------|--|-----|
| <b>5</b> 71 | SSLで接続できません<br>アカウントをSSLなしで設定しますか? |  |     |

「受信メールサーバ」と「送信メールサーバ」それぞれ の入力枠に下記を入力

【ホスト名】: pop.iwami.or.jp ※メールウイルスチェックサービス(有料)をご契約の 方は、「safe.iwami.or.jp」と入力 【ユーザ名】: 変更後のメールアドレスを入力 【パスワード】: 変更後のパスワードを入力 【保存】をタップ

「SSLで接続できません」と表示されたら、 【はい】をタップ

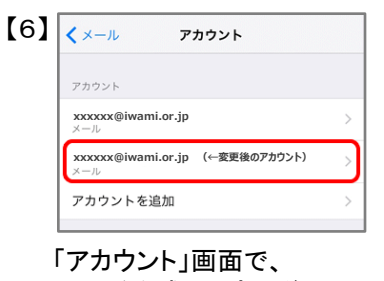

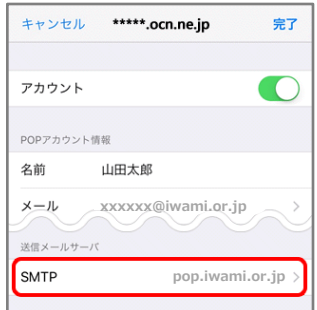

「アカウント」画面で、 先ほど作成した変更後の アカウントをタップ

「送信メールサーバ」の【SMTP】をタップ

| 【7】 | <pre>   *****.ocn.ne.jp SMTP </pre> |      |
|-----|-------------------------------------|------|
|     | プライマリサーバ                            |      |
|     | pop.iwami.or.jp                     | オン > |
|     | ほかのSMTPサーバ                          |      |
|     | pop.iwami.or.jp                     | オフ > |

「プライマリサーバ」の【pop.iwami.or.jp】をタップ ※メールウイルスチェックサービス(有料)をご契約の 方は【safe.iwami.or.jp】と表示されています

| サーバ          | •          |                 |      |
|--------------|------------|-----------------|------|
| 送信メールサーバ     |            | pop.iwami.or.jp | SMTP |
| ホスト名 pop.iwa | ami.or.jp  | プライマリサーバ        |      |
| ユーザ名 XXXXXX  |            | pop.iwami.or.jp |      |
| パスワード ・・・・・  |            | ほかのSMTPサーバ      |      |
| SSLを使用       | $\bigcirc$ | pop.iwami.or.jp |      |
| 認証           | パスワード      | >               |      |

【サーバ】:オンにする 【ホスト名】: pop.iwami.or.jpと入力 ※メールウイルスチェックサービス(有料)をご契約の 方は「safe.iwami.or.jp」と入力 【ユーザ名】:変更後のIDを入力 【パスワード】:変更後のパスワードを入力 【SSLを使用】:オフにする 【サーバポート】:587と入力

【完了】をタップ

「SMTP」画面で左上のアカウント名をタップ

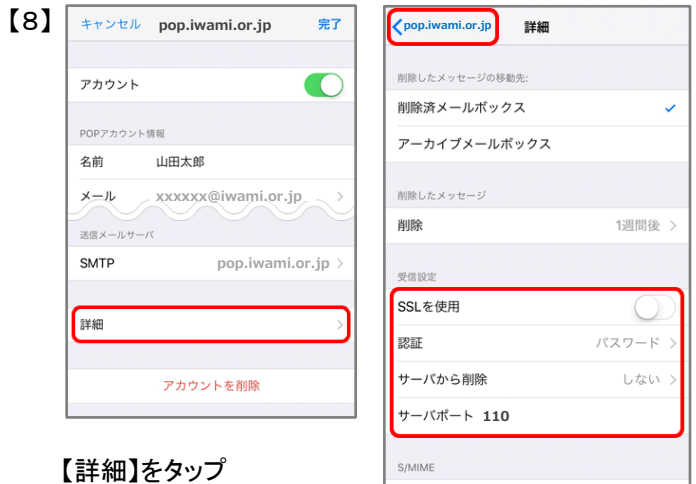

【SSLを使用】:オフにする 【サーバから削除】:ご利用に応じて選択

※【サーバから削除】で「する」を選択した場合、 メールを削除するといわみインターネットプロバイダの メールサーバからも削除されるため、自宅のPC等で 改めてメールを受信することはできません

S/MIME

【サーバポート】:110と入力

左上のアカウント名をタップ

アカウント情報の画面で、右上の【完了】をタップし、 設定は完了です